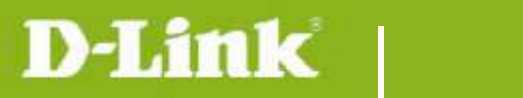

DCS-820L Firmware Release Notes

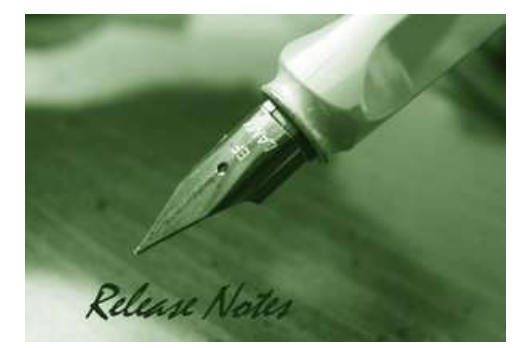

#### Firmware Version: V1.01\_3725 Prom Code Version: Published Date: 2014/4/25

# **Content:**

| New Features:           | 2 |
|-------------------------|---|
| Problems Fixed:         | 2 |
| Known Issues:           | 2 |
| Related Documentation:  | 3 |
| Upgrading Instructions: | 3 |

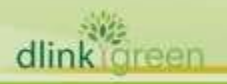

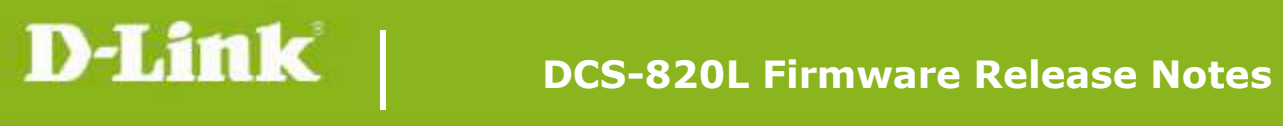

| <b>Revision History</b> a | and System R | equirement | •                |
|---------------------------|--------------|------------|------------------|
| Firmware Version          | Date         | Model      | Hardware Version |
| V1.00_3619                | 2014/3/24    | DCS-820L   | A1               |
| V1.01_3725                | 2014/4/25    | DCS-820L   | A1               |
|                           |              |            |                  |

# **New Features:**

| Firmware<br>Version | New Features                                                                                                    |
|---------------------|----------------------------------------------------------------------------------------------------|
| v1.00_3619          | First formal release of DCS-820L firmware                                                                                              |
| V1.01_3725          | <ol> <li>Upgrade mydlink agent to v2.0.17-b61</li> <li>Improve the connection performance between camera and mydlink portal</li> </ol> |
|                     |                                                                                                    |

# **Problems Fixed:**

| Firmware<br>Version | Problems Fixed                                                      |
|---------------------|---------------------------------------------------------------------|
|                     | 1. Fixed the LEDs control via App                                   |
|                     | 2. Fine tune the CGIs response time                                 |
|                     | 3. Remove all SD card events for push notification                  |
|                     | 4. Fixed the music playback issue when camera speaker is disabled   |
| V1.01_3725          | 5. Fixed the issue of fake sound detection triggered by ICR         |
|                     | 6. Correct the daylight saving time rule for (GMT+12:00) Fiji       |
|                     | 7. Fixed the HTTPS authentication issue for mydlink                 |
|                     | 8. Fixed the incorrect SD card status issue after re-plugin SD card |
|                     |                                                                     |

# **Known Issues:**

| Firmware<br>Version | Known Issues                          |
|---------------------|---------------------------------------|
| v1.00_3619          | 1. Failed to turn on/off LEDs via App |
|                     |                                       |

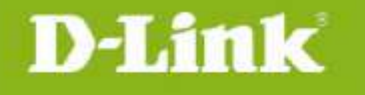

## **Related Documentation:**

N/A

# **Upgrading Instructions:**

Follow the steps below to upgrade the firmware: Download the latest firmware file from the D-Link website. The file is in .bin file format. For Windows:

#### Step 1

In the Control Panel, click Network and Internet.

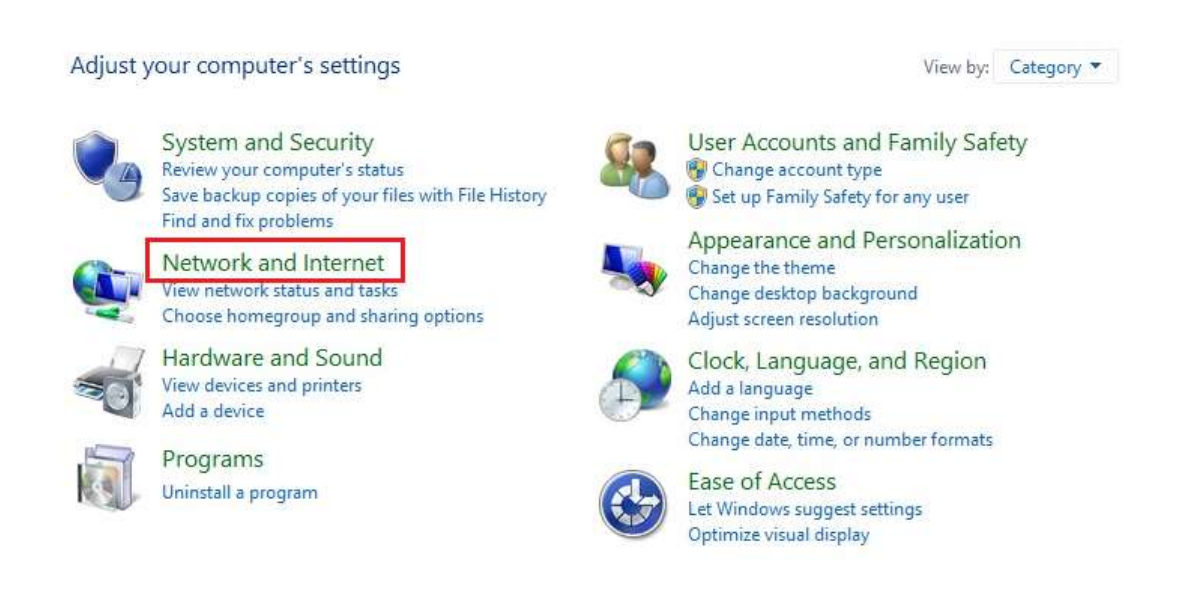

#### Step 2

dlink

Click View network computers and devices.

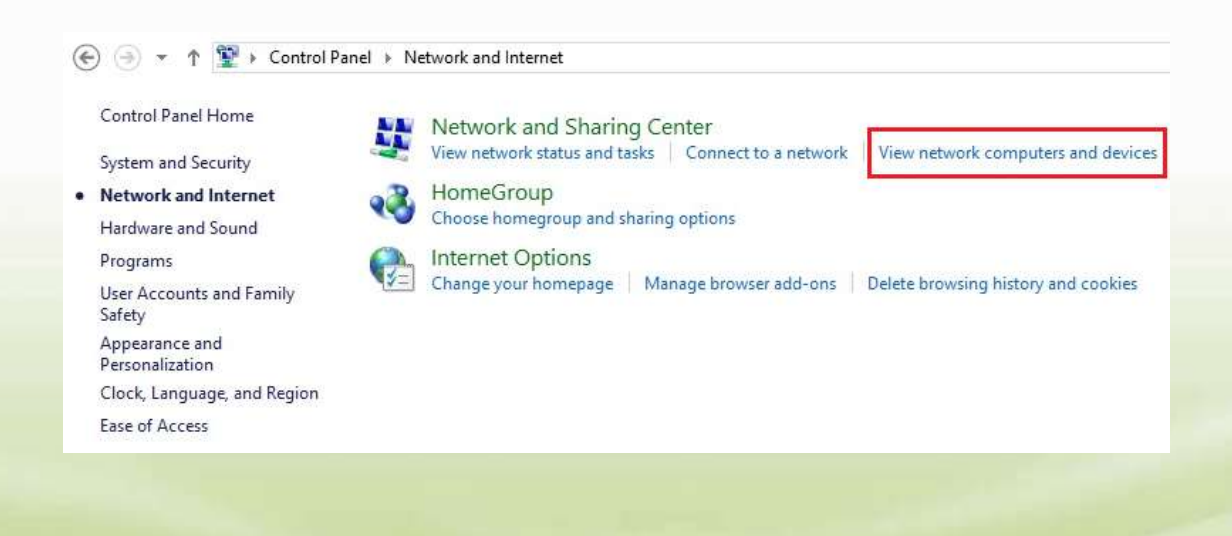

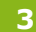

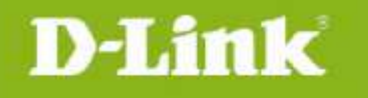

#### Step 3

Make a note of the camera's IP address.

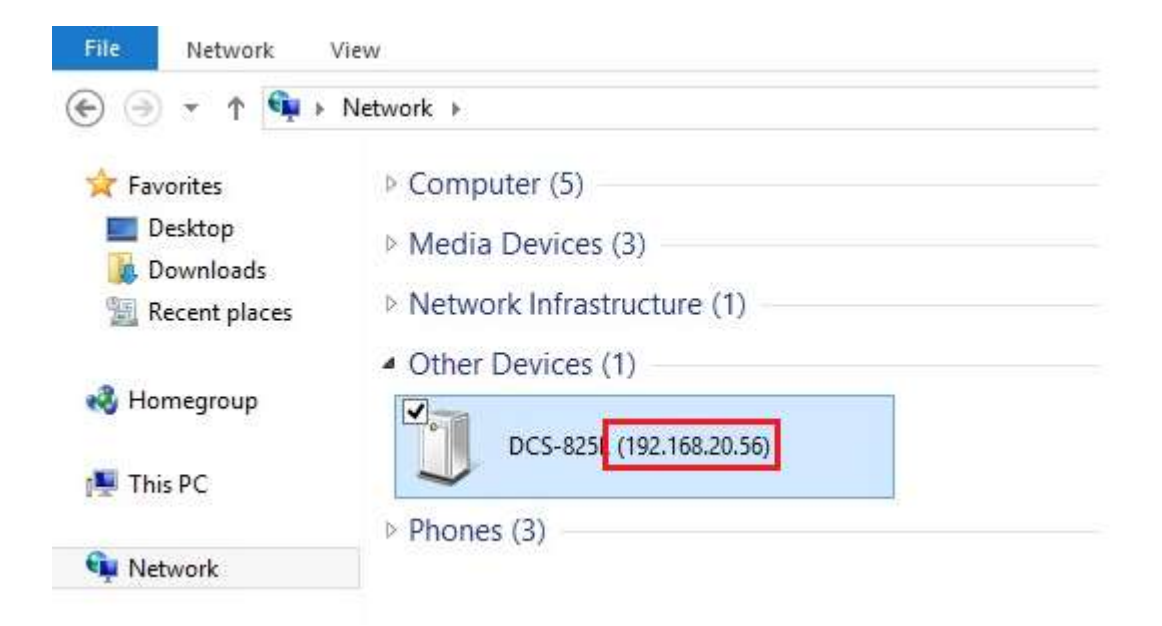

### Step 4

Open a web browser and enter "http://IP\_Address/eng/admin/tools\_firmware.cgi" in the address bar (where IP\_Address is the IP address you made a note of in Step 3).

| FIRMWARE URGRADE                                                                                                    |                                                                                                    |  |
|----------------------------------------------------------------------------------------------------|----------------------------------------------------------------------------------------------------|--|
| A new firmware upgrade may be as<br>firmware up-to-date to maintain an<br>Click here <u>D-Link Support Page</u> to c<br>firmware on your IP camera, please<br>Support Page to your local hard dri<br>button. Once you have found and c<br>start the firmware upgrade. | vailable for your IP camera. It is recommended to keep your IP camera<br>and improve the functionality and performance of your internet camera.<br>check for the latest firmware version availability. To upgrade the<br>e download and save the latest firmware version from the D-Link<br>ive. Locate the file on your local hard drive by clicking the Browse<br>opened the file using the browse button, click the "Upload" button to |  |
| FIRMWARE INFORMATION                                                                                                    |                                                                                                    |  |
| Current Firmware Version:                                                                                                    | 1.00                                                                                                    |  |
|                                                                                                    | (242) (2                                                                                                    |  |
| Current Firmware Build Number:                                                                                                    | 3124                                                                                                    |  |
| Current Firmware Build Number:<br>Current Agent Version:                                                                                                    | 3124<br>2.0.17-b38                                                                                                    |  |
| Current Firmware Build Number:<br>Current Agent Version:<br>FIRMWARE UPGRADE                                                                                                    | 3124<br>2.0.17-b38                                                                                                    |  |

Step 5

If you do not already have the firmware file to use, follow the instructions on this page to download the latest file from the D-Link Support Page. Then click **Browse...** and locate the file. Finally, click the **Upload** button.

### For Mac:

**D-Link** 

### Step 1

Open Safari, and click Bonjour.

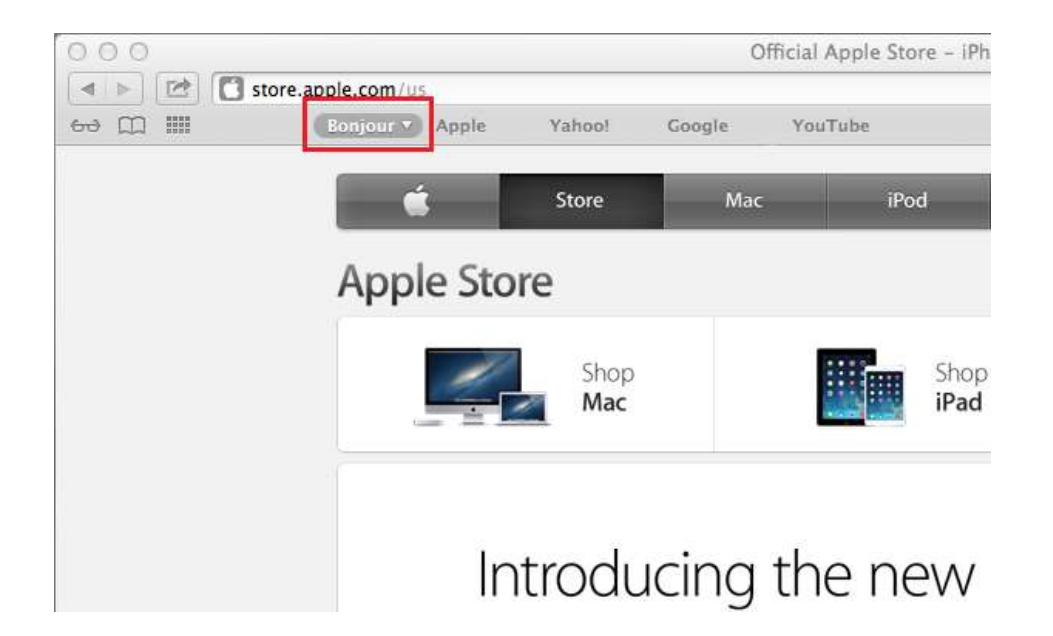

## Step 2

Select the device you want to perform the firmware upgrade on.

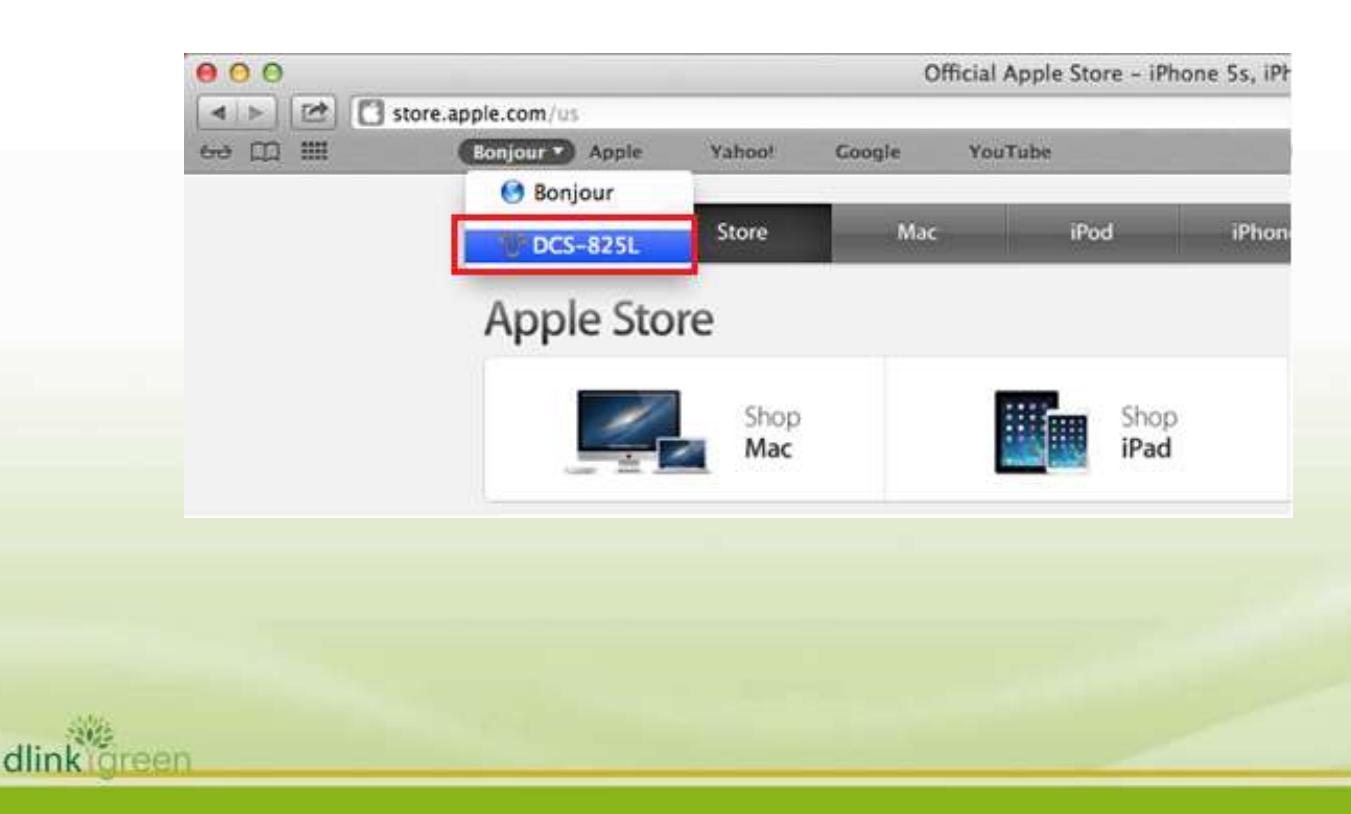

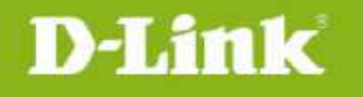

### Step 3

Add "/eng/admin/tools\_firmware.cgi" to the address currently in the address bar and press Enter.

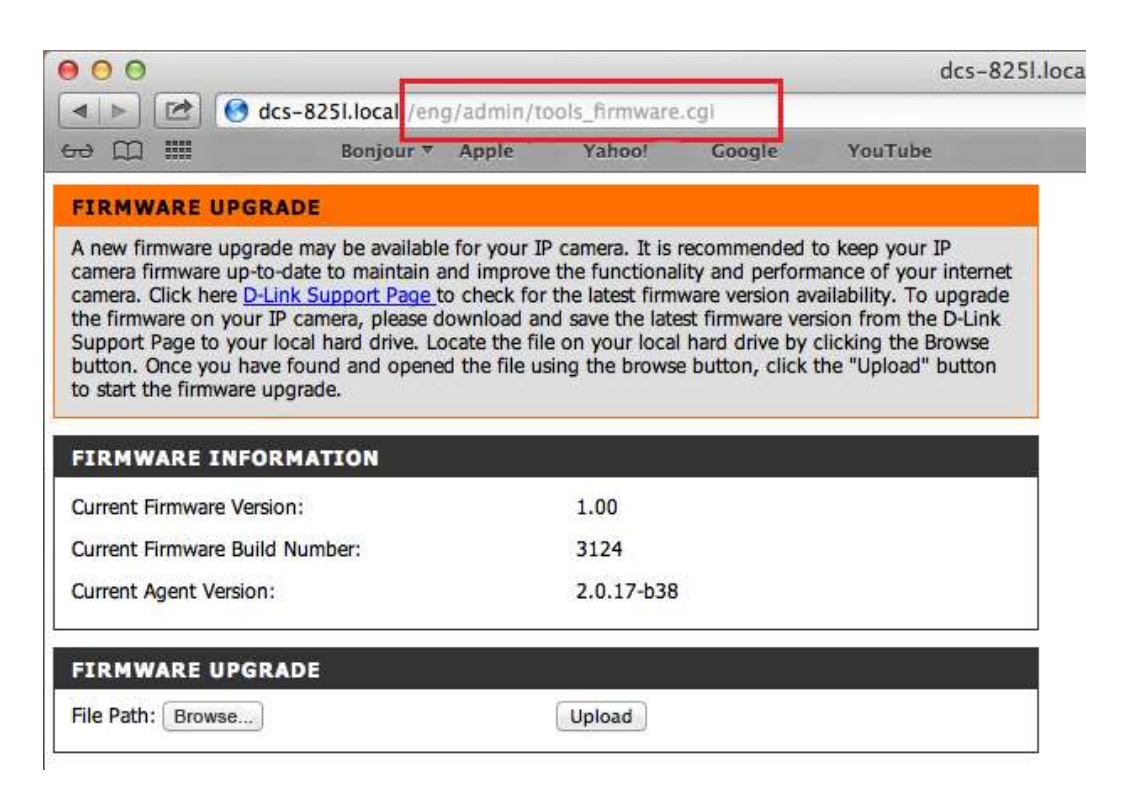

#### Step 4

If you do not already have the firmware file to use, follow the instructions on this page to download the latest file from the D-Link Support Page. Then click **Browse...** and locate the file. Finally, click the **Upload** button.

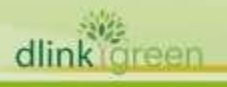